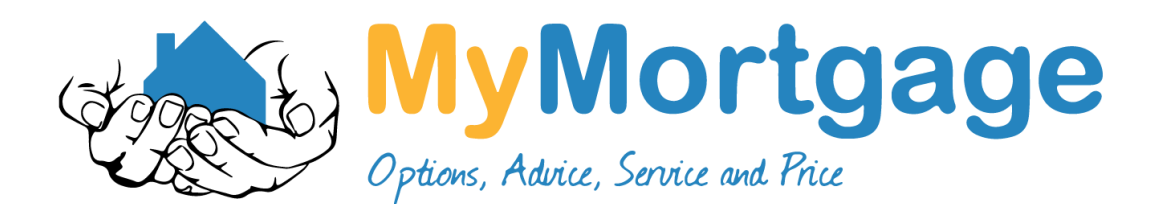

## Guide to downloading ASB Statements using Online Banking

- 1. Log into ASB Online Banking at <u>www.ASB.co.nz</u>
- 2. On the top left-hand corner, you will see a menu, select Document Centre from this menu and then select documents
- 3. On the left-hand side, select the appropriate time period (at least three months of statements) and select the accounts you need statements from (usually your cheque account & savings account)
- 4. Click on each statement to download to your computer
- 5. The statements will now be saved in your Downloads, and you can attach these to an email and send to us.

|                                                                                                    |          | All documents                                                                                                    |                                                                                                    |                                                                                                    |
|----------------------------------------------------------------------------------------------------|----------|----------------------------------------------------------------------------------------------------|----------------------------------------------------------------------------------------------------|----------------------------------------------------------------------------------------------------|
| Everyday Banking<br>C Accounts<br>Balances<br>Statement Stopper<br>Transfers<br>Alerts<br>Foreign Exchange<br>Payments<br>Mobile Banking<br>Document Centre<br>My Money | Balances | Time period<br>From Oct • 2019 •<br>To Apr • 2020 •                                                                                                    | Document types<br>All documents<br>Vealth Documents<br>Lending Notifications<br>Loan Documents<br>Loan Documents<br>Account Statements | Accounts<br>All accounts<br>00 - Streamline<br>01 - Streamline<br>02 - Streamline<br>03 - Streamline<br>04 - Streamline<br>50 - Savings Plus                                                                                                    |
| Open and Apply                                                                                                    |          |                                                                                                    | Page 1 of 2                                                                                                    | K ()) show 20 • documents per page                                                                                                    |
|                                                                                                    |          | Date 👻                                                                                                    | Account Account Na                                                                                                    | ame Type                                                                                                    |
| Last logged in <i>Today</i><br>© 08:41 a.m., Thursday 23<br>April 2020                                                                                                  |          | Date                                                                                                    | Account Account Na                                                                                                    | ame Type Streamline Statement Streamline Statement                                                                                                    |
| Last logged in Today<br>(9 8541 a.m., Thursday 23<br>April 2020                                                                                                    |          | Date            >>         21 Mar 2020 (128.87 kb)           >>         21 Mar 2020 (128 kb)           >>         21 Mar 2020 (128 kb)           >>         21 Mar 2020 (124.04 kb)           >>         21 Mar 2020 (127.96 kb)           >>         21 Mar 2020 (128.95 kb)           >>         21 Feb 2020 (127.64 kb)           >>         21 Feb 2020 (127.76 kb)           >>         21 Feb 2020 (127.76 kb)           >>         21 Feb 2020 (127.77 kb)           >>         21 Feb 2020 (127.37 kb)           >>         21 Feb 2020 (127.37 kb)           >>         21 Jan 2020 (127.14 kb) | Account Na                                                                                                    | ame Type Streamline Statement Streamline Statement Streamline Statement Streamline Statement Streamline Statement Streamline Statement Streamline Statement Streamline Statement Streamline Statement Streamline Statement Streamline Statement Streamline Statement |

Please don't hesitate to contact one of the team if you need a hand or have any questions.